# Effacer les alertes image supprimées

### Table des matières

| ntroduction                            |  |
|----------------------------------------|--|
| Exigences                              |  |
| Composants utilisés                    |  |
| nformations générales                  |  |
| Méthodes de dépannage                  |  |
| Réinstaller l'offre groupée de package |  |
| Supprimer la stratégie                 |  |
| Modifier la version du package         |  |
| nformations connexes                   |  |

### Introduction

Ce document décrit trois méthodes pour effacer les alertes supprimées d'image sur le domaine Unified Computing System Manager.

### Exigences

Cisco vous recommande de prendre connaissance des rubriques suivantes :

• Domaine Unified Computing System Manager (UCSM).

### Composants utilisés

- UCS Manager.
- · Gestion des politiques dans UCSM.

The information in this document was created from the devices in a specific lab environment. All of the devices used in this document started with a cleared (default) configuration. Si votre réseau est en ligne, assurez-vous de bien comprendre l'incidence possible des commandes.

## Informations générales

Les messages d'erreur de suppression d'image sont provoqués par la suppression des packages de micrologiciels qui sont toujours référencés dans un package de micrologiciel hôte.

| T Filter Ty Adv   | vanced Filter + Export  | Print Hide Fault Det | alls                                                          |                      |                           | 0                    |
|-------------------|-------------------------|----------------------|---------------------------------------------------------------|----------------------|---------------------------|----------------------|
| Severity          | Code                    | ID                   | Affected object                                               | Cause                | Last Transition           | Description          |
| v                 | F0436                   | 66868901             | org-root/fw-host-pa                                           | image-deleted        | 2023-11-16T16:09:20       | adaptor image with v |
| v                 | F0436                   | 66868899             | org-root/fw-host-pa                                           | image-deleted        | 2023-11-16T16:09:20       | adaptor image with v |
| v                 | F0436                   | 66868897             | org-root/fw-host-pa                                           | image-deleted        | 2023-11-16T16:09:20       | adaptor image with v |
| V                 | F0436                   | 66868895             | org-root/fw-host-pa                                           | image-deleted        | 2023-11-16T16:09:20       | adaptor image with v |
| Total: 104 Select | Envise<br>ted: 1        | r0493933             | © 1 2 3                                                       | image_deleted<br>6 ② | 2022.11.16T16.00-3/       | 10   25   50   All + |
| Details           |                         |                      |                                                               |                      |                           |                      |
| Summary           |                         | Propertie            | 5                                                             |                      |                           |                      |
| Severity          | : 🔻 Major/None          | Affected             | bject : org-root//w-hoster<br>M84-4P adaptor                  | ack-test_HFF/pack-in | mage-Cisco Systems Inc U  | CSB-VIC-             |
| Last Transitio    | n : 2023-11-16T16:09:20 | Z Descriptio         | <ul> <li>adaptor image with<br/>5.2(3e) is deleted</li> </ul> | vendor Cisco System  | is Inc, model UCSB-VIC-M8 | 4-4P and version     |
| Actions           |                         | ID                   | 66868901                                                      | Type                 | managen                   | nent                 |
| Acknowledge       | Fault                   |                      |                                                               |                      |                           |                      |

### Méthodes de dépannage

Réinstaller l'offre groupée de package

Étape 1. Téléchargez le bundle logiciel sur le site software.cisco.com.

Étape 2. Pour afficher l'erreur supprimée de l'image, accédez à l'onglet Equipement > Erreurs et sélectionnez l'alerte.

| Filters         | $\otimes$ | ▼ Filter ▼ Ad    | vanced Filter 🛉 Export 🎂 Pr | int Hide Fault Details |                                          |                  |                              | +                                           |
|-----------------|-----------|------------------|-----------------------------|------------------------|------------------------------------------|------------------|------------------------------|---------------------------------------------|
| Severity        | 73 ^      | Severity         | Code                        | ID                     | Affected object                          | Cause            | Last Transition              | Description                                 |
| Show All        |           | V                | F0436                       | 66868901               | org-root/fw-host-pa                      | image-deleted    | 2023-11-16T16:09:20          | adaptor image with v                        |
| Critical        |           | v                | F0436                       | 66868899               | org-root/fw-host-pa                      | image-deleted    | 2023-11-16T16:09:20          | adaptor image with v                        |
| V Wajor         |           | v                | F0436                       | 66868897               | org-root/fw-host-pa                      | image-deleted    | 2023-11-16T16:09:20          | adaptor image with v                        |
| Warning         |           | v                | F0436                       | 66868895               | org-root/fw-host-pa                      | image-deleted    | 2023-11-16T16:09:20          | adaptor image with v                        |
| Info            | -11       | Total: 104 Selec | EDAGE                       | £0993333               | © 1 2 3                                  | hatalahuanemi    | 2023-11-16116-00-20          | hosert-controller ims<br>10   25   50   All |
| Condition       |           | Details          |                             |                        |                                          |                  | The name of host             | firmware<br>deleted                         |
| Soaking         |           | Summary          |                             | Properties             |                                          |                  | image                        | gaolotoa                                    |
| O Suppressed    |           | Severity         | : 🔻 Major/None              | Affected obj           | ect : org-root (w-host-p                 | ack-test_HFP/    | k-image-Cisco Systems Inc UC | SB-VIC-                                     |
| Category<br>All | 75        | Last Transitio   | on: 2023-11-16T16:09:20Z    | Description            | adaptor image with<br>5.2(3e) is deleted | vendor Cisco Sys | tems Inc, model UCSB-VIC-M84 | 1-4P and version                            |
| ✓ Generic       |           | Actions          |                             | ID                     | : 66868901                               | Тур              | e : managen                  | ent                                         |
| * Jointo        |           | Acknowledge      | Fault                       | ~                      |                                          |                  |                              |                                             |

Étape 3. Accédez à l'onglet Équipement > Firmware Management > Downloads tasks, puis cliquez sur Add près du bas de l'écran pour télécharger l'offre groupée.

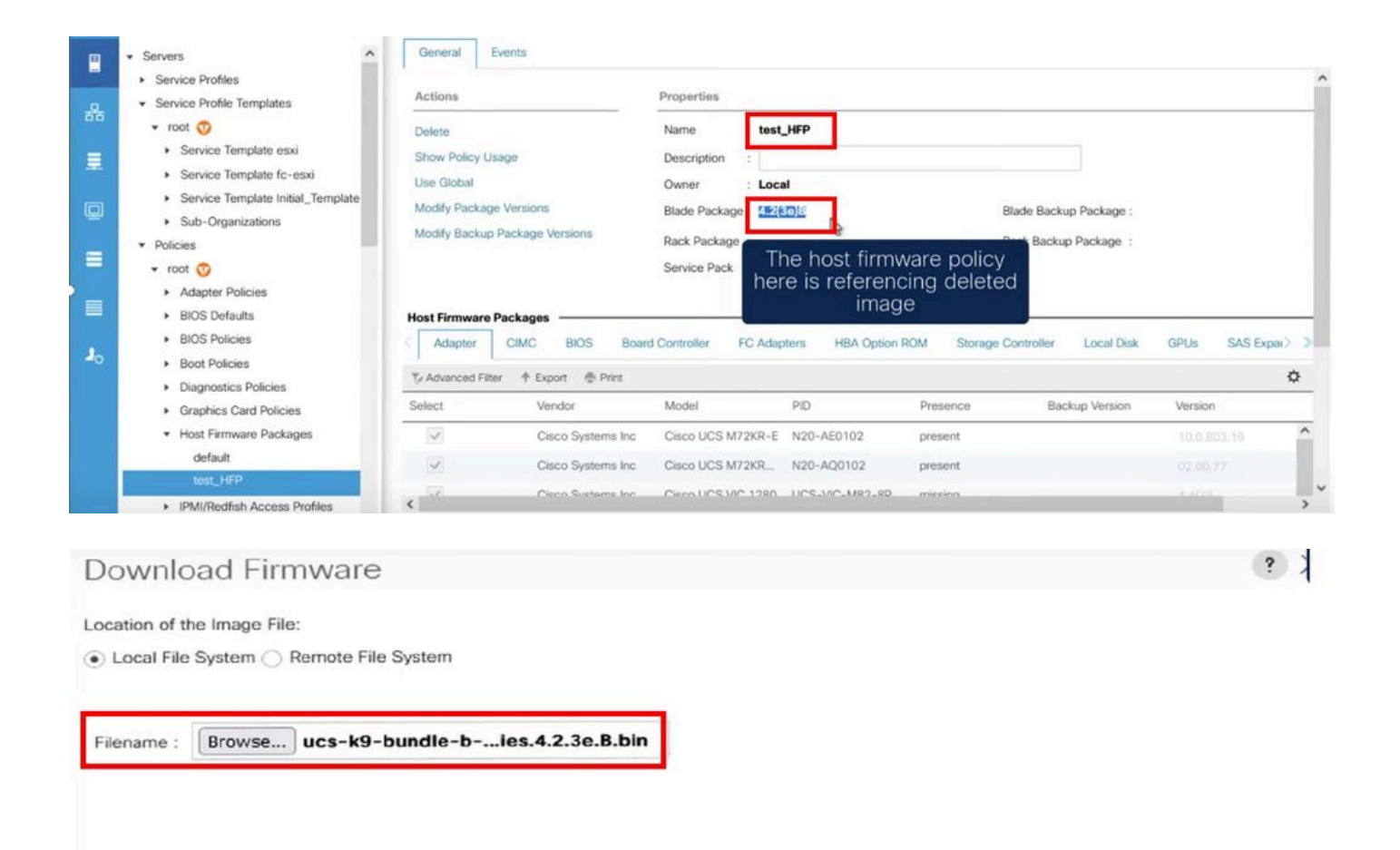

Re-download the package

#### Supprimer la stratégie

Étape 1. Accédez à la stratégie spécifique à laquelle l'objet affecté fait référence.

| Filters            | $\otimes$ | TFilter Ty Ac    | Ivanced Filter 🕆 Export 👘 | Print Hide Fault Details |                                                                 |                                                                        |                                                  | *                       |
|--------------------|-----------|------------------|---------------------------|--------------------------|-----------------------------------------------------------------|------------------------------------------------------------------------|--------------------------------------------------|-------------------------|
| Severity           | 75 ^      | Severity         | Code                      | ID                       | Affected object                                                 | Cause                                                                  | Last Transition                                  | Description             |
| Show All           |           | V                | F0436                     | 66863594                 | org-root/fw-host-pa                                             | image-deleted                                                          | 2023-11-16T14:24:16                              | storage-controller im   |
| Critical           |           | v                | F0276                     | 65282558                 | sys/switch-A/slot-2/                                            | link-down                                                              | 2023-10-05T15:23:05                              | ether port 2/8 on fab   |
| Major              |           | v                | F0277                     | 65282557                 | sys/switch-A/slot-2/                                            | port-failed                                                            | 2023-10-05T15:23:05                              | ether port 2/6 on fab   |
| Warning            |           | v                | F0276                     | 65282556                 | sys/switch-A/slot-2/                                            | link-down                                                              | 2023-10-05T15:23:05                              | ether port 2/5 on fab   |
| Info               |           | v                | E0374                     | 65269297                 | evelowitch. Almen. 9                                            | an in mant-innnarshla                                                  | 2022-10-05T11-50-45                              | Druccar crumhir 7 in Fa |
| Condition          |           | Total: 30 Select | ed: 1                     |                          | © (1) 2 ©                                                       | Image-                                                                 | deleted faults                                   | with 25   50   All -    |
| Cleared Deta       |           |                  | Details                   |                          |                                                                 | the name of host firmware                                              |                                                  |                         |
| Soaking            |           | Summary          |                           | Properties               |                                                                 |                                                                        | policy                                           |                         |
| Suppressed         |           | Severity         | : 👽 Major/None            | Affected object          | t : org-root fw-host-p                                          | ack-4.11c/pack-image-l                                                 | SI Logic Symbios Logic                           | LSI MegaRAID            |
| Category<br>All    | 75        | Last Transitio   | on : 2023-11-16T14:24:16Z | Description              | SAS 2208 ROMBISTO<br>storage-controller in<br>SAS 2208 ROMB and | rage-controller<br>mage with vendor LSI Lo<br>d version 23.33.1-0058[5 | gic Symbios Logic, mod<br>.49.03.0 NA is deleted | el LSI MegaRAID         |
| Generic     Server |           | Acknowledge      | Fault                     |                          | : 66863594                                                      | Туре                                                                   | : managen                                        | nent                    |

Étape 2. Naviguez dans l'onglet Servers > Policies > Host Firmware Packages et sélectionnez la stratégie affectée.

Étape 3. Sous la stratégie affectée précédemment sélectionnée, cliquez sur « Afficher l'utilisation de la stratégie » pour confirmer qu'aucun profil ou modèle de service actuel n'utilise cette stratégie.

|    | Servers                                                                                                    | General Events                                                                                                    |                                                                                                    |                                                                   |                                                                                                    |
|----|----------------------------------------------------------------------------------------------------|----------------------------------------------------------------------------------------------------|----------------------------------------------------------------------------------------------------|-------------------------------------------------------------------|----------------------------------------------------------------------------------------------------|
|    | Service Profile Templates     Service Profile Templates     Policies     root      root      Policies     BIOS Defaults     BIOS Policies     Boot Policies     Diagnostics Policies | Actions<br>Delete<br>Show Policy Usage<br>Use Global<br>Modify Package Versions<br>Modify Backup Package Versions                 | Properties Name : 4.11c Description : Owner Blade Pack Rack Packa Service Pack :                                                                                                    | nis policy is ade Backup Package :<br>g used Ick Backup Package : |                                                                                                    |
|    | Graphics Card Policies     Host Firmware Packages     4.11c                                                                                                    | Host Firmware Packages                                                                                                    | Board Controller FC Adapters HBA Opt                                                                                                    | ion ROM Storage Controller Local Disk                             | GPUs SAS Expan >>                                                                                          |
| 40 | default<br>test_HFP<br>• IPMI/Redfish Access Profiles<br>• KVM Management Policies<br>• Local Disk Config Policies<br>• Maintenance Policies<br>• Management Firmware Packages       | Advanced Filter     Advanced Filter     Pri Select     Vendor     Cisco System     Cisco System     Cisco System     Cisco System | Model         PID           Sinc         Cisco UCS M72KR-E         N20-AE0102           sinc         Cisco UCS M72KR         N20-AQ0102           sinc         Cisco UCS M72KR         N20-AQ0102 | Presence Backup Version<br>N/A<br>N/A<br>2D N/A                   | Version<br><not set=""> <ul> <li><not set=""></not></li> <li><not set=""></not></li> <li></li></ul> </not> |

#### Service Profiles/Templates Including 4.11c

Service Profiles/Templates

The policy 4.11c is included in the service profiles/templates listed in the table below.

| Name Assoc State Overall Status No data available Enourse theat their | N.C. | A           | 0                 | 0              |
|-----------------------------------------------------------------------|------|-------------|-------------------|----------------|
| No data available                                                     | Name | Assoc State | Overall Status    | Server         |
| Encure that this                                                      |      |             | No data available |                |
| Enquire that this                                                     |      |             |                   |                |
|                                                                       |      |             | Ensure that       | this policy is |
| Ensure that this                                                      |      |             |                   |                |

#### Étape 4. Sélectionnez Supprimer.

|     | All   Servers                                                                                                    | Servers / Policies / root / Host Fir<br>General Events                                                            | mware P.,. / 4.11c                                                                                                    |                                                               |
|-----|----------------------------------------------------------------------------------------------------|----------------------------------------------------------------------------------------------------|----------------------------------------------------------------------------------------------------|---------------------------------------------------------------|
|     | <ul> <li>Service Profiles</li> <li>Service Profile Templates</li> <li>Policies</li> <li>root ()</li> <li>Adapter Policies</li> <li>BIOS Defaults</li> <li>BIOS Policies</li> <li>Boot Policies</li> <li>Diagnostics Policies</li> <li>Graphics Card Policies</li> </ul> | Actions<br>Delete<br>Show Policy Usage<br>Use Global<br>Modify Package Versions<br>Modify Backup Package Versions | Properties Name : 4.11c Description : Owner : Blade Package : Rack Package : Service Pack :                                                                                                    | Blade Backup Pa<br>Rack Backup Pad                            |
| J., | Host Firmware Packages      4.11c     default     test_HFP     IPMI/Redfish Acc     KVM Management Delete     Local Disk Config Policies     Maintenance Policies                                                                                                    | Adapter CIMC BIOS                                                                                                 | Board Controller         FC Adapters         HBA Opt           Yint         Model         PID           ns Inc         Cisco UCS M72KR-E         N20-AE0102           ns Inc         Cisco UCS M72KR         N20-AQ0102           ns Inc         Cisco UCS M72KR         N20-AQ0102 | ion ROM Storage Controller L<br>Presence Backup<br>N/A<br>N/A |

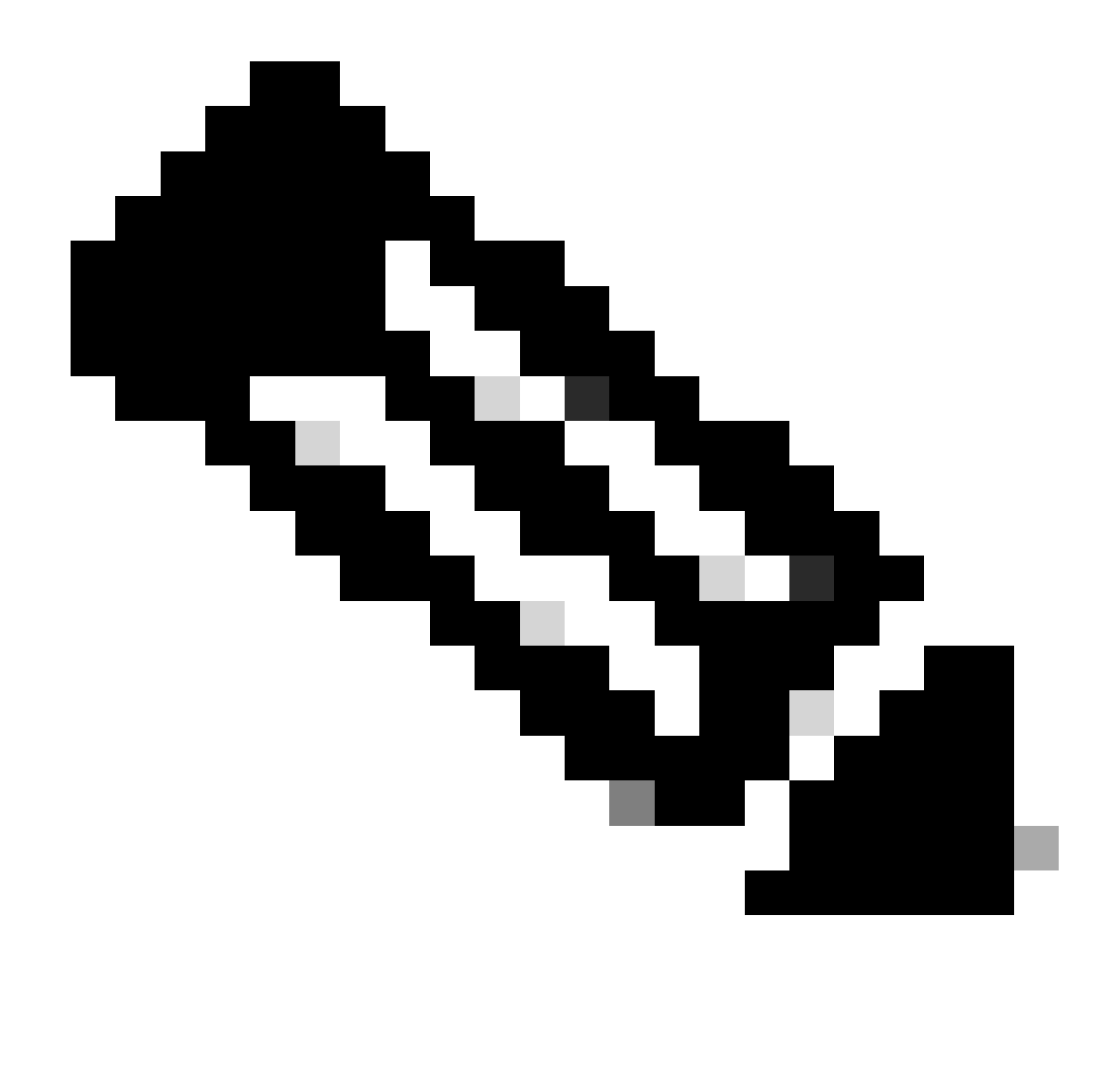

Remarque : il est recommandé de s'assurer que la version du package n'est actuellement utilisée dans aucun modèle de profil de service en sélectionnant show policy usage. S'il n'est pas utilisé, continuez à supprimer la stratégie en cliquant dessus avec le bouton droit et en sélectionnant Supprimer.

#### Modifier la version du package

Étape 1. Naviguez dans l'onglet Servers > Policies > Host Firmware Packages > Dans le volet de droite, sélectionnez la stratégie concernée, puis cliquez sur Info.

| _   | - Senere A                                       | Host Firmware Pac | kages                  |        |                   |          |         |   |
|-----|--------------------------------------------------|-------------------|------------------------|--------|-------------------|----------|---------|---|
| -   | Service Profiles                                 | + - 🏷 Advanc      | ed Filter 💠 Export 💮 P | rint   |                   |          |         | ٥ |
| .0. | Service Profile Templates                        | Name              | Туре                   | Vendor | Model             | Presence | Version |   |
| 00  | <ul> <li>Policies</li> </ul>                     | » 4.11c           |                        |        |                   |          |         |   |
| =   | root <sup></sup> O                               | default           |                        |        |                   |          |         |   |
| -   | <ul> <li>Adapter Policies</li> </ul>             | UCHDUN            |                        |        |                   |          |         |   |
| 8   | <ul> <li>BIOS Defaults</li> </ul>                | test_HFP          |                        |        |                   |          |         |   |
| 9   | <ul> <li>BIOS Policies</li> </ul>                |                   |                        |        |                   |          |         |   |
|     | <ul> <li>Boot Policies</li> </ul>                |                   |                        |        |                   |          |         |   |
|     | <ul> <li>Diagnostics Policies</li> </ul>         |                   |                        |        |                   |          |         |   |
|     | <ul> <li>Graphics Card Policies</li> </ul>       |                   |                        |        |                   |          |         |   |
|     | Host Firmware Packages                           |                   |                        |        |                   |          |         |   |
| -   | 4.11c                                            |                   |                        |        |                   |          |         |   |
| 40  | default                                          |                   |                        |        |                   |          |         |   |
|     | test_HFP                                         |                   |                        |        |                   |          |         |   |
|     | <ul> <li>IPMI/Redfish Access Profiles</li> </ul> |                   |                        |        |                   |          |         |   |
|     | <ul> <li>KVM Management Policies</li> </ul>      |                   |                        |        |                   |          |         |   |
|     | <ul> <li>Local Disk Config Policies</li> </ul>   |                   |                        | (±) A  | dd 🗉 Delete 🕕 gfo |          |         |   |
|     | <ul> <li>Maintenance Policies</li> </ul>         |                   |                        |        | 0                 |          |         |   |
|     | <ul> <li>Management Firmware Packages</li> </ul> |                   |                        |        |                   |          |         |   |

Étape 2. Sous la stratégie affectée précédemment sélectionnée, cliquez sur « Afficher l'utilisation de la stratégie » pour confirmer qu'aucun profil de service ou modèle actuel n'utilise cette stratégie.

| Detete Name : 4.11c   Show Policy Use Description :   Use Global Owner :   Owner : Local   Blade Package :   Blade Package :   Service Pack :     Adapter CIMC   BloS Board Controller   FC Adapter Ensure that this policy is not being used     Adapter CIMC   BloS Board Controller   FC Adapter FC Adapters   HBA Option ROM Storage Controller   Local Disk GPUs   Select Vendor   Model PID   Presence Backup Version   Version Version   Cisco Systems Inc Cisco UCS M72KR-E   N20-AE0102 present   Ocisco Systems Inc Cisco UCS M72KR-Q   N20-AQ0102 present                                                                                                    | re that this policy is not<br>being used<br>Storage Controller Local Disk GPUs SAS Expander > ><br>sence Backup Version Version<br>sent 02.00.77<br>sing 4.4(1e)                                                                                                    | Delete       Name       : 4.11c         Show Policy upper<br>Lae Global       Description       :         Wodfy Package Versions                                                                                                    |                        |                   | Properties                                         |                    |                      |                |                 |      |
|----------------------------------------------------------------------------------------------------|----------------------------------------------------------------------------------------------------|----------------------------------------------------------------------------------------------------|------------------------|-------------------|----------------------------------------------------|--------------------|----------------------|----------------|-----------------|------|
| Show Policy using Description   Use Global     Modify Package Versions   Modify Package Versions   Blade Package   Adapter   CIMC   BIOS   Board Controller   FC Adapters   HBA Option ROM   Storage Controller   Local Disk   GPUs   SAS Expand   Adapter   CIMC   BIOS   Board Controller   FC Adapters   HBA Option ROM   Storage Controller   Local Disk   Glisco Systems Inc   Cisco UCS M72KR-E   N20-AQ0102   present   02.00.277                                                                                                    | The that this policy is not<br>being used<br>Storage Controller Local Disk GPUs SAS Expander > 3<br>Storage Controller Local Disk GPUs SAS Expander > 3<br>Storage Controller Local Disk GPUs SAS Expand | Show Policy Usage<br>Use Global<br>Wodfy Package Versions<br>Wodfy Backup Package Versions<br>Wodfy Backup Package Version<br>Wodfy Backup Package Version<br>Wodfy Backup Version<br>Wodfy Backup Version<br>Wodfy Backup Version<br>Wodfy Backup Version<br>Wodfy Backup Version<br>Wodfy Backup Version<br>Wodfy Package Version<br>Wodfy Backup Version<br>Wodfy Package Version<br>Wodfy Package Version<br>Wodfy Package Version<br>Wodfy Package Version<br>Wodfy Package Version<br>Wodfy Version<br>Wodfy Package Version<br>Wodfy Version<br>Wodfy | Delete                 |                   | Name : 4.11c                                       |                    |                      |                |                 |      |
| Jase Global       Owner       :       Local         Modify Package Versions       Blade Package :       Altice         Modify Backup Package Versions       Rack Package :       Ensure that this policy is not being used         Adapter       CIMC       BIOS       Board Controller       FC Adapters       HBA Option ROM       Storage Controller       Local Disk       GPUs       SAS Expand         Adapter       CIMC       BIOS       Board Controller       FC Adapters       HBA Option ROM       Storage Controller       Local Disk       GPUs       SAS Expand         Advanced Filter       * Export       * Print       E       E                                                                                                    | The that this policy is not<br>being used                                                                                                    | Jae Global Owner : Local   Modify Package Versions Blade Package : 4.1(1c)B   Rack Package : Service Pack ::     Adapter CIMC BIOS   Board Controller FC Adapters   HBA Option ROM Storage Controller   Local Disk GPUs   SAS Expander 3     Adapter CIMC   BIOS Board Controller   FC Adapters HBA Option ROM   Storage Controller Local Disk   Gloco Systems Inc Cisco UCS M72KR-E   N20-AE0102 present   Cisco Systems Inc Cisco UCS M72KR-Q   N20-AQ0102 present   OK Cancel   Help                                                                                                    | Show Policy Usag       | e                 | Description :                                      |                    |                      |                |                 |      |
| Adapter       CIMC       BIOS       Board Controller       FC Adapters       HBA Option ROM       Storage Controller       Local Disk       GPUs       SASE Expansional         Adapter       CIMC       BIOS       Board Controller       FC Adapters       HBA Option ROM       Storage Controller       Local Disk       GPUs       SASE Expansional         Adapter       CIMC       BIOS       Board Controller       FC Adapters       HBA Option ROM       Storage Controller       Local Disk       GPUs       SASE Expansional         Advanced Filter       * Export       * Print          Version       Version         Sector       Vendor       Model       PID       Presence       Backup Version       Version         Sector       Cisco Systems Inc       Cisco UCS M72KR-E       N20-AE0102       present       10.0.803.19         Cisco Systems Inc       Cisco UCS M72KR-Q       N20-AQ0102       present       02.00.77                                                                                                    | storage Controller       Local Disk       GPUs       SAS Expander > 1       1         sence       Backup Version       Version            sent       02.00.77              sing       4.4(1c) <th>Modify Package Versions       Biade Package : 4.1(1c)B         Rack Package Versions       Rack Package : Service Pack :         Adapter       CIMC       BIOS       Board Controller       FC Adapters       HBA Option ROM       Storage Controller       Local Disk       GPUs       SAS Expander &gt; 1         Adapter       CIMC       BIOS       Board Controller       FC Adapters       HBA Option ROM       Storage Controller       Local Disk       GPUs       SAS Expander &gt; 1         Adapter       CIMC       BIOS       Board Controller       FC Adapters       HBA Option ROM       Storage Controller       Local Disk       GPUs       SAS Expander &gt; 1       1         Advanced Filter         Export           PID        Presence</th> <th>Jse Global</th> <th></th> <th>Owner : Local</th> <th></th> <th></th> <th></th> <th></th> <th></th>                                                                                                    | Modify Package Versions       Biade Package : 4.1(1c)B         Rack Package Versions       Rack Package : Service Pack :         Adapter       CIMC       BIOS       Board Controller       FC Adapters       HBA Option ROM       Storage Controller       Local Disk       GPUs       SAS Expander > 1         Adapter       CIMC       BIOS       Board Controller       FC Adapters       HBA Option ROM       Storage Controller       Local Disk       GPUs       SAS Expander > 1         Adapter       CIMC       BIOS       Board Controller       FC Adapters       HBA Option ROM       Storage Controller       Local Disk       GPUs       SAS Expander > 1       1         Advanced Filter         Export           PID        Presence                                                                                                    | Jse Global             |                   | Owner : Local                                      |                    |                      |                |                 |      |
| Modify Backup Package Versions       Rack Package :<br>Service Pack :       Deing used         Adapter       CIMC       BIOS       Board Controller       FC Adapters       HBA Option ROM       Storage Controller       Local Disk       GPUs       SAS Expansion         Adapter       CIMC       BIOS       Board Controller       FC Adapters       HBA Option ROM       Storage Controller       Local Disk       GPUs       SAS Expansion         Advanced Filter       * Export       * Print          Version       Version         Sect       Vendor       Model       PID       Presence       Backup Version       Version         Image: Clisco Systems Inc       Clisco UCS M72KR-E       N20-AE0102       present       30.0.803.19         Image: Clisco Systems Inc       Clisco UCS M72KR-Q       N20-AQ0102       present       02.00.77                                                                                                    | Storage Controller Local Disk GPUs SAS Expander > 3<br>sence Backup Version Version<br>sent 02.00.77<br>sing 4.4(1c)                                                                                                    | Modify Backup Package Versions       Rack Package :<br>Service Pack :       Deing used         Adapter       CIMC       BIOS       Board Controller       FC Adapters       HBA Option ROM       Storage Controller       Local Disk       GPUs       SAS Expander > 3         > Advanced Filter <ul> <li>Export</li> <li>Print</li> <li>Cisco Systems Inc</li> <li>Cisco UCS M72KR-Q</li> <li>N20-AQ0102</li> <li>Present</li> <li>OK</li> <li>Cancel</li> <li>Help</li> </ul> OK       Cancel       Help                                                                                                    | Aodify Package V       | ersions           | Blade Package : 4.1(1c)B                           | Er                 | sure that this       | policy is not  |                 |      |
| Adapter       CIMC       BIOS       Board Controller       FC Adapters       HBA Option ROM       Storage Controller       Local Disk       GPUs       SAS Expansion         Advanced Filter       * Export       * Print         elect       Vendor       Model       PID       Presence       Backup Version       Version         Image: Clisco Systems Inc       Clisco UCS M72KR-E       N20-AE0102       present       30.0.803.19         Image: Clisco Systems Inc       Clisco UCS M72KR-Q       N20-AQ0102       present       02.00.77                                                                                                    | Storage Controller Local Disk GPUs SAS Expander > 3<br>sence Backup Version Version<br>sent 10.0.803.19<br>sent 02.00.77<br>sing 4.4(te)                                                                                                    | Service Pack :       Service Pack :         Adapter       CIMC       BIOS       Board Controller       FC Adapters       HBA Option ROM       Storage Controller       Local Disk       GPUs       SAS Expander > 3         Advanced Filter        Export        Print                  Claco Disk       GPUs       SAS Expander > 3         Advanced Filter        Export              Print              Protection              Presence       Backup Version              Version                Claco Systems Inc              Claco UCS M72KR-E       N20-AE0102              present              02.00.277              02.00.277              Olisco Systems Inc              Claco UCS VIC 1280              UCS-VIC-M82-8P              missing              4.4(1c)              OK              Cancel              Heighter              OK              Cancel       Heighter                                                                                                    | Modify Backup Pa       | ckage Versions    | Rack Package :                                     | Sadd               | being u              | sed            |                 |      |
| Adapter       CIMC       BIOS       Board Controller       FC Adapters       HBA Option ROM       Storage Controller       Local Disk       GPUs       SAS Expansion         Advanced Filter       * Export       * Print       *       *       *       *       *       *       *       *       *       *       *       *       *       *       *       *       *       *       *       *       *       *       *       *       *       *       *       *       *       *       *       *       *       *       *       *       *       *       *       *       *       *       *       *       *       *       *       *       *       *       *       *       *       *       *       *       *       *       *       *       *       *       *       *       *       *       *       *       *       *       *       *       *       *       *       *       *       *       *       *       *       *       *       *       *       *       *       *       *       *       *       *       *       *       *       *       *       *                                                                                                    | Storage Controller     Local Disk     GPUs     SAS Expander > 2       sence     Backup Version     Version       sent     10.8.803.19       sent     02.00.77       sing     4.4(1e)                                                                                                    | Adapter       CIMC       BIOS       Board Controller       FC Adapters       HBA Option ROM       Storage Controller       Local Disk       GPUs       SAS Expander       SAS Expander                                                                                                    |                        |                   | Service Pack :                                     |                    |                      |                |                 |      |
| Adapter       CIMC       BIOS       Board Controller       FC Adapters       HBA Option ROM       Storage Controller       Local Disk       GPUs       SAS Expan         Advanced Filter       Image: Export       Image: Print       Image: Print <td< th=""><th>Storage Controller     Local Disk     GPUs     SAS Expander     Sas       sence     Backup Version     Version       sent     10.0.803.19       sent     02.00.77       sing     4.4(1c)</th><th>Adapter       CIMC       BIOS       Board Controller       FC Adapters       HBA Option ROM       Storage Controller       Local Disk       GPUs       SASE Expander       Sase Expander       Sase Expander       <thsase expander<="" th="">       Sase Expander<!--</th--><th></th><th></th><th></th><th></th><th></th><th></th><th></th><th></th></thsase></th></td<> | Storage Controller     Local Disk     GPUs     SAS Expander     Sas       sence     Backup Version     Version       sent     10.0.803.19       sent     02.00.77       sing     4.4(1c)                                                                                                    | Adapter       CIMC       BIOS       Board Controller       FC Adapters       HBA Option ROM       Storage Controller       Local Disk       GPUs       SASE Expander       Sase Expander       Sase Expander <thsase expander<="" th="">       Sase Expander<!--</th--><th></th><th></th><th></th><th></th><th></th><th></th><th></th><th></th></thsase>                                                                                                    |                        |                   |                                                    |                    |                      |                |                 |      |
| Advanced Filter          Export           Print          Stect       Vendor       Model       PID       Presence       Backup Version       Version         Image: Clisco Systems Inc       Clisco UCS M72KR-E       N20-AE0102       present       30.0.803.19         Image: Clisco Systems Inc       Clisco UCS M72KR-Q       N20-AQ0102       present       02.00.77                                                                                                    | sent 02.00.77<br>sing 4.4(1c)                                                                                                    | Advanced Filter       Export       Print         elect       Vendor       Model       PID       Presence       Backup Version       Version         Image: Cisco Systems Inc       Cisco UCS M72KR-E       N20-AE0102       present       100.803.19       Image: Cisco Systems Inc       02.00.77         Image: Cisco Systems Inc       Cisco UCS VIC 1280       UCS-VIC-M82-8P       missing       4.4(1c)         Image: Cisco Systems Inc       Cisco UCS VIC 1280       UCS-VIC-M82-8P       missing       Cisco Cancel       Help                                                                                                    | Adapter                | CIMC BIOS Boa     | rd Controller FC Adapte                            | ers HBA Option ROM | A Storage Controller | Local Disk G   | PUs SAS Expande | at > |
| Vendor         Model         PID         Presence         Backup Version         Version           Image: Clisco Systems Inc         Clisco UCS M72KR-E         N20-AE0102         present         10.0.803.19           Image: Clisco Systems Inc         Clisco UCS M72KR-Q         N20-AQ0102         present         02.00.77                                                                                                    | sent 02.00.77 sing 4.4(1c)                                                                                                    | vendor     Model     PID     Presence     Backup Version     Version       Image: Clisco Systems Inc     Clisco UCS M72KR-E     N20-AE0102     present     10.0.803.19       Image: Clisco Systems Inc     Clisco UCS M72KR-Q     N20-AQ0102     present     02.00.77       Image: Clisco Systems Inc     Clisco UCS VIC 1280     UCS-VIC-M82-8P     missing     4.4(1c)                                                                                                    | Advanced Filter        | 🕈 Export  🚔 Print |                                                    |                    |                      |                |                 | ₽    |
| Cisco Systems Inc         Cisco UCS M72KR-E         N20-AE0102         present         100.803.19           Cisco Systems Inc         Cisco UCS M72KR-Q         N20-AQ0102         present         02.00.77                                                                                                    | sent 10.0.803.19 sent 02.00.77 sing 4.4(1c)                                                                                                    | Cisco Systems Inc       Cisco UCS M72KR-E       N20-AE0102       present       10.0.803.19         Cisco Systems Inc       Cisco UCS M72KR-Q       N20-AQ0102       present       02.00.77         Cisco Systems Inc       Cisco UCS VIC 1280       UCS-VIC-M82-8P       missing       4.4(1c)                                                                                                    | elect                  | Vendor            | Model                                              | PID                | Presence             | Backup Version | Version         |      |
| Cisco Systems Inc Cisco UCS M72KR-Q N20-AQ0102 present 02.00.77                                                                                                    | sent 02.00.77<br>sing 4.4(1c)                                                                                                    | Cisco Systems Inc       Cisco UCS M72KR-Q       N20-AQ0102       present       02.00.77         Cisco Systems Inc       Cisco UCS VIC 1280       UCS-VIC-M82-8P       missing       4.4(1c)         OK       Cancel       Help                                                                                                    | ~                      | Cisco Systems Inc | Cisco UCS M72KR-E                                  | N20-AE0102         | present              |                | 10.0.803.19     | - 1  |
|                                                                                                    | sing 4.4(1c)                                                                                                    | Cisco Systems Inc Cisco UCS VIC 1280 UCS-VIC-M82-8P missing 4.4(1c)                                                                                                    | ~                      | Cisco Systems Inc | Cisco UCS M72KR-Q                                  | N20-AQ0102         | present              |                |                 |      |
| Cisco Systems Inc Cisco UCS VIC 1280 UCS-VIC-M82-8P missing 4.4(1c)                                                                                                    |                                                                                                    | OK Cancel Help                                                                                                    | ~                      | Cisco Systems Inc | Cisco UCS VIC 1280                                 | UCS-VIC-M82-8P     | missing              |                | 4.4(1c)         |      |
|                                                                                                    | OW Control Unit                                                                                                    |                                                                                                    |                        |                   |                                                    |                    |                      | ( or )         | Canad           | Hat  |
| UK Cancer                                                                                                    |                                                                                                    |                                                                                                    |                        |                   |                                                    |                    |                      | UN             | Cancer          | Hei  |
| Service Profiles/Templates Including 4.11c                                                                                                    |                                                                                                    |                                                                                                    | Service                | Profiles/Ter      | nplates Inclu                                      | ding 4.11c         |                      |                |                 |      |
| Service Profiles/Templates Including 4.11c Service Profiles/Templates                                                                                                    |                                                                                                    | Service Profiles/Templates                                                                                                    | Service<br>Service Pro | Profiles/Ten      | nplates Inclu                                      | ding 4.11c         |                      |                |                 |      |
| Service Profiles/Templates Including 4.11c Service Profiles/Templates The policy 4.11c is included in the service profiles/templates listed in the table below.                                                                                                    | w.                                                                                                    | Service Profiles/Templates                                                                                                    | Service<br>Service Pro | Profiles/Ter      | nplates Inclu<br>ervice profiles/template          | ding 4.11c         | below.               |                |                 |      |
| Service Profiles/Templates Including 4.11c Service Profiles/Templates The policy 4.11c is included in the service profiles/templates listed in the table below.  Advanced Filter Texport Print                                                                                                    | w.                                                                                                    | Service Profiles/Templates The policy 4.11c is included in the service profiles/templates listed in the table below.  Advanced Filter The Export The Print                                                                                                    | Service Pro            | Profiles/Ten      | nplates Inclu<br>ervice profiles/template<br>Print | ding 4.11c         | below.               |                |                 |      |

Ensure that this policy is not being used

Étape 3. Sélectionnez « Modifier les versions du package », puis supprimez ou remplacez le bundle de serveurs lames ou rack auquel il fait référence, puis choisissez « Appliquer » pour enregistrer les modifications.

| Properties for: 4.110                 | Modify Package Versions                                                   | ×                                                                     |          |
|---------------------------------------|---------------------------------------------------------------------------|-----------------------------------------------------------------------|----------|
| General Events                        | Blade Package :                                                           |                                                                       |          |
| Actions                               | Rack Package : <not set="">         Service Pack :       4.1(3b)B</not>   |                                                                       |          |
| Delete<br>Show Policy Usage           | The images from Service Pack will take precedence<br>Excluded Components: | e over the images from Blade or Rack Package                          |          |
| Use Global<br>Modify Package Versions | Adapter Alapter                                                           |                                                                       |          |
| Modify backup Package versions        | Board Controller<br>CIMC<br>FC Adapters<br>Flex Flash Controller          | Set it to <not set=""> or to the<br/>correct version that exist</not> |          |
| Adapter CIMC BIOS                     | GPUs HBA Option ROM                                                       | GP                                                                    | YUs SAS  |
| Ty Advanced Filter                    | Host NIC<br>Host NIC Option ROM                                           |                                                                       | Version  |
| Cisco Sys                             | NVME Mswitch Firmware                                                     |                                                                       | 10.0.803 |
| Cisco Sys                             | < >                                                                       |                                                                       |          |
| Cisco Sys                             |                                                                           |                                                                       |          |
|                                       |                                                                           | Cancel Help                                                           | Canc     |

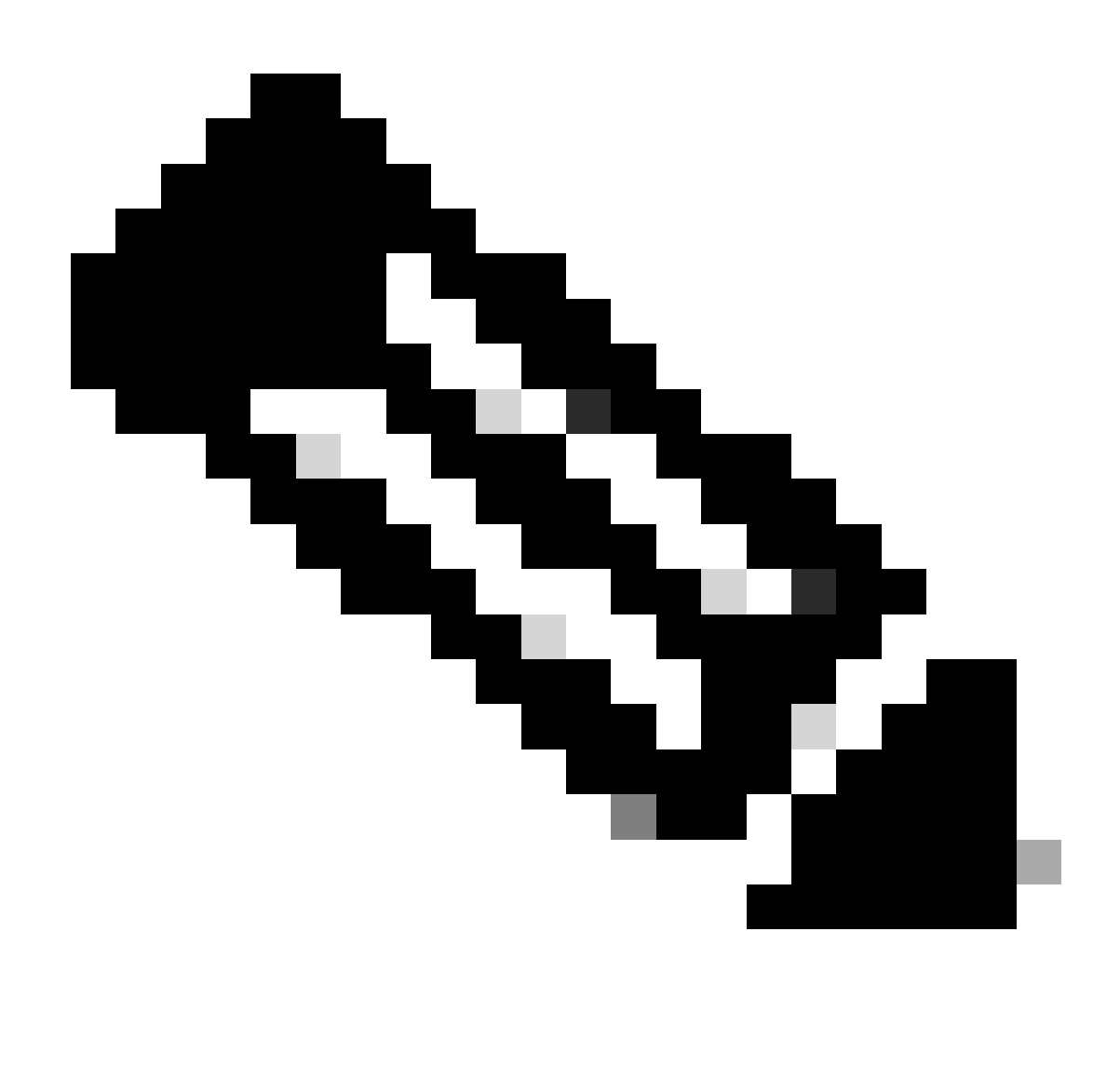

Remarque : les étapes de dépannage mentionnées précédemment ne sont pas gênantes.

### Informations connexes

Vidéo Effacer Les Alertes "Image Supprimée"

Gestion des progiciels hôtes

software.cisco.com

#### À propos de cette traduction

Cisco a traduit ce document en traduction automatisée vérifiée par une personne dans le cadre d'un service mondial permettant à nos utilisateurs d'obtenir le contenu d'assistance dans leur propre langue.

Il convient cependant de noter que même la meilleure traduction automatisée ne sera pas aussi précise que celle fournie par un traducteur professionnel.